You can download our curriculums for Immunology courses from the website below:

https://elearning.med.unideb.hu/

Username: (your NEPTUN username) Password: (your NEPTUN password)

## After login you have to go to:

- 1. Course categories: (see on the picture)
  - Faculty of Medicine
    - ⇒ Department of Immunology

| Szerkesztés                                     | Nézet                     | Előzme    | ények  | Könyvj    | elzők   | Eszközök Súg     | 6                                                                                                    |                                     |                  |             |         | - 0       | -2      |    |
|-------------------------------------------------|---------------------------|-----------|--------|-----------|---------|------------------|----------------------------------------------------------------------------------------------------|-------------------------------------|------------------|-------------|---------|-----------|---------|----|
| Teletonkör                                      | iyv   De                  | breceni . | - *)   | (W) e     | learnir | ig.med.unideb.hi | 1 × (+                                                                                                    |                                     |                  |             |         |           |         |    |
| ) 🛈 🚔   https://elearning.med. <b>unideb.hu</b> |                           |           |        |           |         |                  | C Q. Keresés                                                                                                    |                                     |                  | 0           | + 1     | A ()      |         |    |
| egtöbbször l                                    | átogato                   | ott M B   | evezet | is 🕲      | Javasc  | ilt helyek T Lif | ie Technologies 🌮 Papirusz - Ügyiratkeze 🔟 Telefonkönyv Debrec 🛞 OTKA 🔟 CIB Bank 📴 SZTAKI Szótár   angol 🍟 Nagyerd         | ei étterem                          |                  |             |         |           |         |    |
| earning                                         | .med                      | d.unid    | leb.h  | u         | Eng     | glish (en) -     |                                                                                                    |                                     | You              | are not l   | ogged   | in. (Log  | in)     |    |
| HA A                                            | eL                        | ear       | ni     | ng        | . n     | ned.u            | nideb.hu                                                                                                    |                                     |                  |             |         |           |         |    |
| MAIN ME                                         | NU<br>irek                |           |        |           |         |                  | Course categories                                                                                                    | LOGIN<br>Username                   |                  |             |         |           | 3       |    |
| NAVIGATION                                      |                           |           |        |           |         |                  | - Faculty of Medicine (2)                                                                                                  | Password                            |                  |             |         |           |         |    |
| <ul><li>Portálh</li><li>Course</li></ul>        | irek<br>s                 |           |        |           |         |                  | <ul> <li>Department of Anatomy, Histology and Embryology</li> <li>Department of Biophysics and Cell Biology (1)</li> </ul> | Remember username                   |                  |             |         |           |         |    |
|                                                 |                           |           |        |           |         |                  | Department of Biochemistry and Molecular Biology Faculty of<br>Medicine (2)                                                | Log in                              |                  |             |         |           |         |    |
| CALENDAR                                        |                           |           |        |           |         | EI               | Biomechanics (2)                                                                                                    |                                     |                  |             |         |           |         |    |
| < Non                                           | Tue                       | Februa    | ary 20 | 17<br>Eri | 0 mt    | •                | Dermatology Clinic (2)                                                                                                    | BELÉPÉS / LO                        | GIN              |             |         | - 3       | 1       |    |
| MON                                             | Iue                       | 1         | 2      | 3         | Sat 4   | 5                | Department of Physiology (2)                                                                                               | Bejelentkezés é                     | s beiratko       | zás         |         |           |         |    |
| 6                                               | 7                         | 8         | 9      | 10        | 15      | 12               | Department of Pharmacology and Pharmacotherapy (11)                                                                        | Válassza a mag                      | var nyelvet      |             |         |           |         |    |
| 13                                              | 14                        | 15        | 16     | 17        | 18      | 19               | > Department of Pediatrics (10)                                                                                            | Felhasználónév:                     | hálózati a       | tonosító    | ,       |           |         |    |
| 20                                              | 21                        | 22        | 23     | 24        | 25      | 26               | Department of Immunology (7)                                                                                               | Jelszó:<br>(Mivel a bálózati        | azonosító        | al - em     | ehek k  | özött - a |         |    |
| 27                                              | 28                        |           |        |           |         |                  |                                                                                                    | Institute of Cardiology             | Neptunba is be l | ehet lépni, | sokan N | Neptun    | 02011 0 | A. |
|                                                 | ▷ Neurológiai Intézet (ŋ) |           |        |           |         | azonosító néven  | ismerik.)                                                                                                    | e)" linkr                           | o kattin         | the         |         |           |         |    |
|                                                 | ICED                      | 0         |        |           |         |                  | Institute of Opcology                                                                                                    | profilját szerkesztheti. Ha nincsen |                  |             |         | iva       |         |    |

2. Choose the course, which curriculums you want to study from and enrol yourself in the course (see on the picture)

| Fáji Szerkesztés <u>N</u> ézet Előz <u>m</u> ények <u>K</u> önyvjelzők <u>E</u> szközök <u>S</u> úgó | And an analysis and that                                                                                                    | - 0 -               |
|----------------------------------------------------------------------------------------------------|----------------------------------------------------------------------------------------------------|---------------------|
| DE Telefonkönyv   Debreceni × 🕥 elearning.med.unideb.hu                                              |                                                                                                    |                     |
| (i) A https://elearning.med.unideb.hu/course/index.php?categ                                         | oryid=142 C 🔍 Keresés 🏠 🖨 🛡 🖡 1                                                                                             | N 🔂 7               |
| 🗿 Legtöbbször látogatott 🎹 Bevezetés 🛞 Javasolt helyek 🍸 Life                                        | · Technologies 🌮 Papirusz - Ügyiratkeze 🔟 Telefonkönyv Debrec 🛞 OTKA 詞 CIB Bank 🔟 SZTAKI Szótár   angol 🌴 Nagyerdei étterem |                     |
| elearning.med.unideb.hu English (en) -                                                               | You are not logged i                                                                                                    | n. (Log in)         |
|                                                                                                    |                                                                                                    |                     |
|                                                                                                    |                                                                                                    |                     |
| elearning.med.unideb.hu                                                                              | 1                                                                                                    |                     |
|                                                                                                    |                                                                                                    |                     |
| Home Courses Faculty of Medicine Departme                                                            | or immunology                                                                                                    |                     |
| NAVIGATION                                                                                           |                                                                                                    |                     |
| Home                                                                                                 | Course categories:                                                                                                    |                     |
| Service Portalhirek                                                                                  | Faculty of Medicine / Department of Immunology -                                                                            |                     |
| ▼ Courses                                                                                            |                                                                                                    |                     |
| <ul> <li>Faculty of Medicine</li> </ul>                                                              | Search courses: Go                                                                                                    |                     |
| Department of Anatomy, Histology and                                                                 |                                                                                                    |                     |
| Embryology                                                                                           | Immunológia - Gyógyszerész                                                                                                  | <u>[</u> +-         |
| Biology                                                                                              | Teacher: Attila Bäcsi                                                                                                    |                     |
| Department of Biochemistry and                                                                       | Teacher: Gabor Koncz                                                                                                    |                     |
| Molecular Biology F                                                                                  | Teacher: Arpad Lanyi                                                                                                    |                     |
| Biomechanics                                                                                         |                                                                                                    | _                   |
| Dermatology Clinic                                                                                   | Immunology - Pharmacy                                                                                                    | []+                 |
| Department of Physiology                                                                             | Teacher: Attila Bácsi                                                                                                    |                     |
| Department of Pharmacology and                                                                       | Teacher: Gábor Koncz                                                                                                    |                     |
| Pharmacotherapy                                                                                      | Teacher: Arpad Lanyi                                                                                                    |                     |
| Department of Pediatrics                                                                             |                                                                                                    |                     |
| <ul> <li>Department of Immunology</li> </ul>                                                         | © Immunológia - OKLA/ODLA - Biológus MSc                                                                                    | <b>B</b> +          |
| Immun - GYOSZ                                                                                        | Taskar Ghar Kans                                                                                                    |                     |
| = immun - Marm                                                                                       | reacher, Gabor Kontz                                                                                                    |                     |
| = immun - MSC                                                                                        |                                                                                                    |                     |
| tps://elearning.med.unideb.hu/course/view.php?id=771                                                 | 😳 Immunológiai módszerek a molekuláris biológiában - Molekuláris Biológus MSc                                               | <u>e</u> -          |
| 8 0 6 😕 📵 🚞 🔊                                                                                        | 😥 🚔 📕 🖉                                                                                                    | 18:44<br>2017.02.09 |